# 2015 Infiniti Q70 Quick Reference Guide

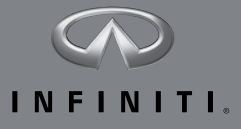

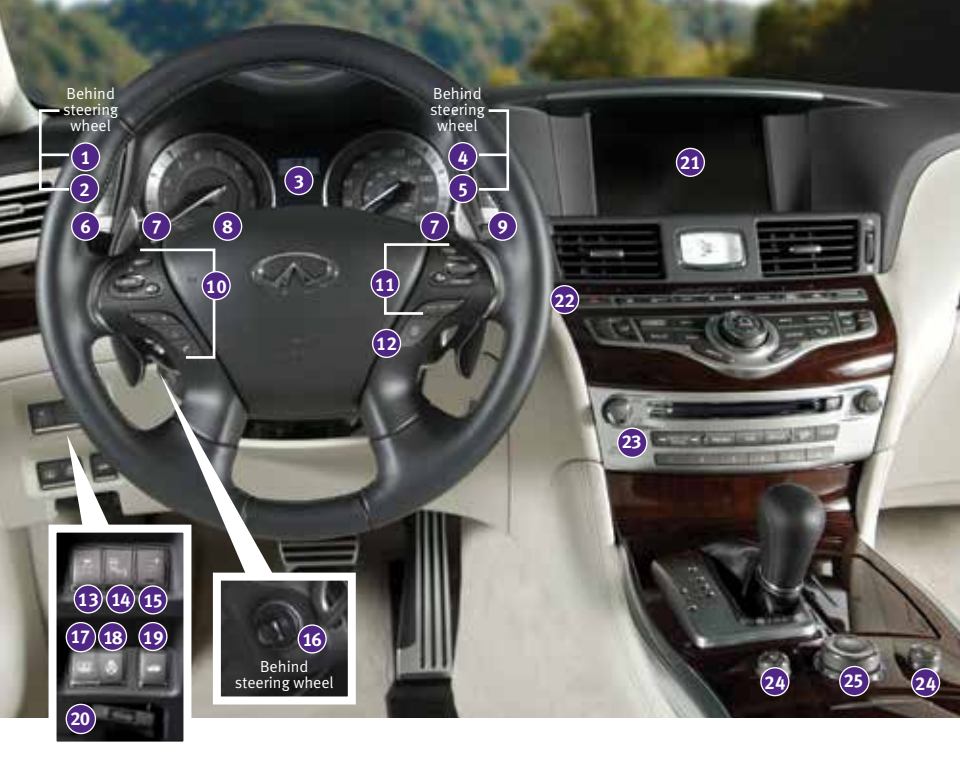

- ADAPTIVE FRONT LIGHTING SYSTEM (AFS) SWITCH\*
- 2 INSTRUMENT BRIGHTNESS CONTROL SWITCHES\*
- 3 VEHICLE INFORMATION DISPLAY
- 4 TRIP RESET SWITCH\*
- 5 TRIP COMPUTER SWITCHES
- 6 HEADLIGHT AND TURN SIGNAL SWITCH
- 7 PADDLE SHIFTERS\*
- 8 LOW TIRE PRESSURE WARNING LIGHT
- 9 WINDSHIELD WIPER AND WASHER SWITCH
- STEERING WHEEL SWITCHES FOR AUDIO\* / BLUETOOTH®
- 11 INTELLIGENT CRUISE CONTROL
- 12 DYNAMIC DRIVER ASSISTANCE SWITCH\*
- VEHICLE DYNAMIC CONTROL (VDC) OFF SWITCH\*

- BACK-UP COLLISION INTERVENTION (BCI) SYSTEM OFF SWITCH
- 15 WARNING SYSTEMS SWITCH
- 16 TILT / TELESCOPIC STEERING WHEEL SWITCH\*
- 17 REAR SUNSHADE SWITCH\*
- 18 HEATED STEERING WHEEL SWITCH\*
- 19 TRUNK LID RELEASE SWITCH
- 20 HOOD RELEASE\*
- 21 CONTROL PANEL DISPLAY SCREEN
- 22 CLIMATE-CONTROL SYSTEM
- 23 AUDIO SYSTEM
- 24 CLIMATE CONTROLLED SEAT SWITCH\*
- 25 INFINITI DRIVE MODE SELECTOR

#### new system features

| Around View <sup>®</sup> Monitor with Moving Object Detection (MOD) (if so equipped) 2 |
|----------------------------------------------------------------------------------------|
| INFINITI Connection <sup><math>m*</math></sup> (if so equipped)                        |
| Automatic Anti-glare Mirrors5                                                          |
| Blind Spot Warning (BSW) and Blind Spot Intervention <sup>®</sup> (BSI)                |
| (if so equipped)                                                                       |
| Back-up Collision Intervention (BCI) System (if so equipped)6                          |
| Predictive Forward Collision Warning (PFCW) System (if so equipped) 6                  |
| Forward Emergency Braking (FEB) System (if so equipped)7                               |
| Lane Departure Warning (LDW) System (if so equipped)7                                  |
| NavTraffic and NavWeather (if so equipped)7                                            |
|                                                                                        |

#### essential information

| Tire Pressure Monitoring System (TPMS)   |
|------------------------------------------|
| Warning Systems Switch (if so equipped)9 |
| INFINITI Drive Mode Selector10           |
| Accessing the Front Cup Holders10        |
| Loose Fuel Cap11                         |
| Fuel-filler Door                         |
| Clock Set / Adjustment                   |

#### first drive features

| INFINITI Intelligent Key System                                                    |
|------------------------------------------------------------------------------------|
| Irunk Lid Release                                                                  |
| Seat Adjustments                                                                   |
| Automatic Drive Positioner                                                         |
| Outside Mirror Control Switch14                                                    |
| Starting/Stopping the Engine15                                                     |
| Headlight Control Switch15                                                         |
| Windshield Wiper and Washer Switch16                                               |
| Automatic Climate Controls17                                                       |
| FM/AM/SiriusXM <sup>®</sup> Satellite Radio with CD/DVD (if so equipped) Player 19 |
| USB (Universal Serial Bus) Connection Port/iPod® Interface20                       |
| Conventional (Fixed Speed) Cruise Control                                          |
| Intelligent Cruise Control (ICC) System (if so equipped)21                         |

### system guide

| Trip Computer.                                        | 22 |
|-------------------------------------------------------|----|
| Bluetooth <sup>®</sup> Hands-free Phone System        | 22 |
| System Operating Tips                                 | 22 |
| Bluetooth® System with Navigation (if so equipped)    | 23 |
| Bluetooth® System without Navigation (if so equipped) | 25 |
| Navigation System (if so equipped)                    | 26 |
| DVD Player (if so equipped)                           | 27 |
| HomeLink® Universal Transceiver                       | 28 |

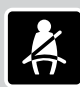

Please see your Owner's Manual for important safety information and system operation limitations.

- A cellular telephone should not be used for any purpose while driving so full attention may be given to vehicle operation.
- Always wear your seat belt.
- Supplemental air bags do not replace proper seat belt usage.
- Children 12 and under should always ride in the rear seat properly secured in child restraints or seat belts according to their age and weight.
- Do not drink and drive.

For more information, refer to the "Safety — Seats, seat belts and supplemental restraint system (section 1)", the "Monitor, climate, audio, phone and voice recognition systems (section 4)" and the "Starting and driving (section 5)" of your Owner's Manual.

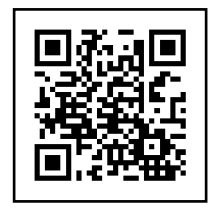

To view detailed instructional videos, go to www.infinitiownersinfo.mobi/2015/q70 or snap this barcode with an appropriate barcode reader.

Additional information about your vehicle is also available in your Owner's Manual, Navigation System Owner's Manual and at **www.InfinitiUSA.com**.

#### Around View<sup>®</sup> Monitor (AVM) with Moving Object Detection (MOD) (if so equipped)

- With the ignition switch in the **ON** position, the Around View<sup>®</sup> Monitor is activated by pressing the **CAMERA** button **1**, located on the control panel, or by moving the shift lever to the R (REVERSE) position. The control panel displays various views of the position of the vehicle.
- When the shift lever is in the P (PARK), N (NEUTRAL) or **D (DRIVE)** position and the **CAMERA** button **1** is pressed, the following views will display in order:

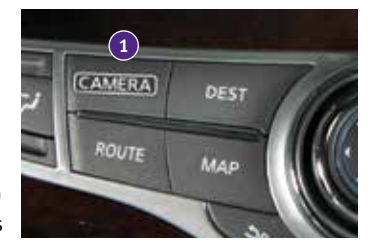

Start from any Control Panel screen

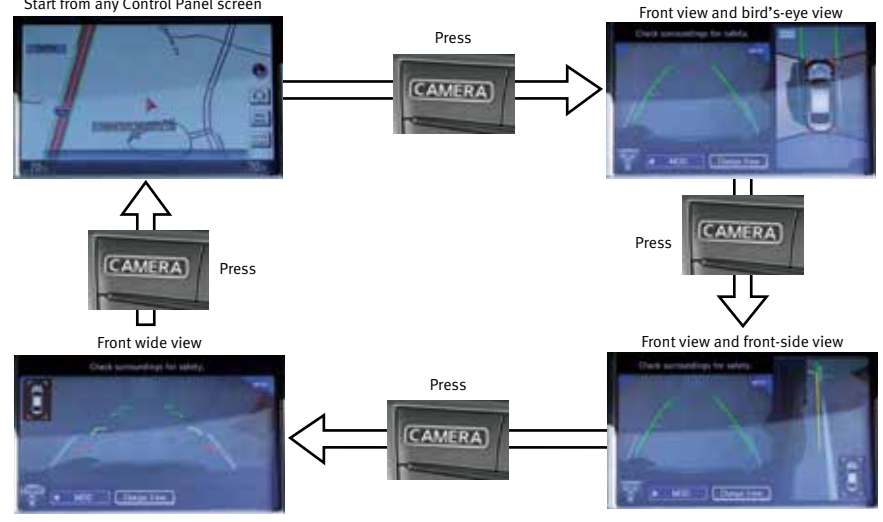

When the shift lever is in the **R** (**REVERSE**) position and the **CAMERA** button **1** is pressed, the following views will display in order:

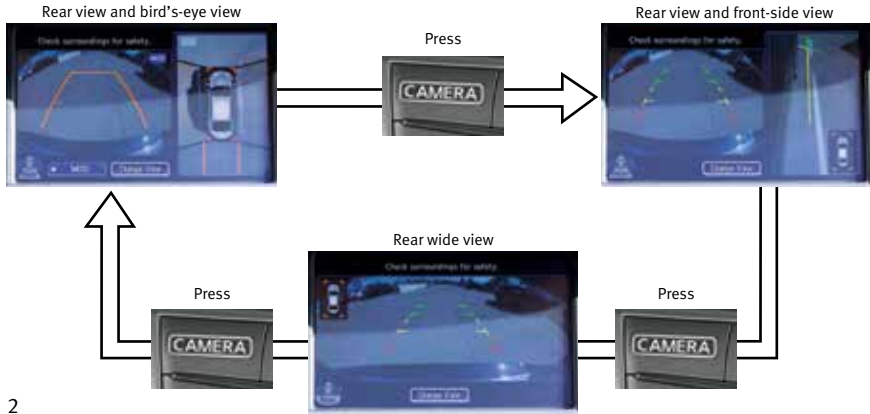

- The colored guide lines on the display screen indicate vehicle width and approximate distances to objects with reference to the vehicle body line.
  - Red 1.5 ft (0.5 m); Yellow 3 ft (1 m); Green 7 ft (2 m) and 10 ft (3 m).
- There are some areas where the system will not show objects.
  - When in the front or the rear view display, an object below the bumper or on the ground may not be viewed **2**.
  - When in the bird's-eye view, a tall object near the seam of the camera viewing areas 3 will not appear in the monitor.
- The distance between objects viewed on the AVM differs from the actual distance.
- Objects in the bird's-eye view will appear further than the actual distance.

#### MOVING OBJECT DETECTION (MOD)

- If the MOD system detects moving objects surrounding the vehicle, a yellow frame 4 will be displayed on the camera image and a chime will sound.
- In the bird's-eye view, a yellow frame is displayed on those camera images (front, rear, right, left) where moving objects are detected.
- When the following are displayed:
  - Blue MOD icon (5); the system is operative in this view.
  - Gray MOD icon **6**; the system is not operative in this view.
  - No MOD icon; the system is off.
- To temporarily turn the system on or off, touch the Sonar-MOD key 7.

For more information, refer to the **"Monitor, climate, audio, phone and voice recognition systems (section 4)"** of your Owner's Manual.

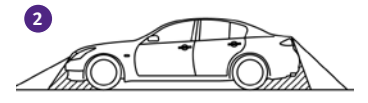

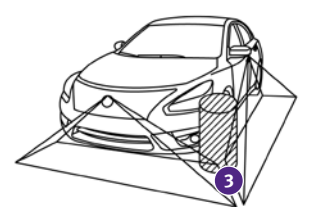

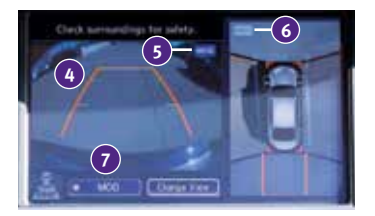

### new system features

### INFINITI Connection<sup>™</sup>\* (if so equipped)

INFINITI Connection<sup>™</sup> combines personalized convenience, concierge settings and personal security features to compliment the Total Ownership Experience. For more details on INFINITI Connection or to enroll your vehicle, please visit **www.Infiniticonnection.com** or call **855-444-7244**.

Available services include:

- INFINITI Personal Assistant To access INFINITI Personal Assistant, select "Connect to Voice Menu" from the INFINITI Connection menu or touch the key on the map screen. At the voice prompt, say "INFINITI Personal Assistant" to be connected.
  - Your INFINITI Personal Assistant can send destination information directly to your vehicle.
  - Automatic Collision Notification In case of air bag deployment, a signal is sent containing the vehicle location and customer information to a Response Specialist who notifies the proper authorities.
- Emergency Call This service provides emergency assistance by connecting the subscriber to an INFINITI Connection Specialist.
  - In case of an emergency, press the in-vehicle telematics **SOS** button **1**.
  - A Response Specialist will provide assistance based on the situation described by the vehicle's occupant.
- Enhanced Roadside Assistance Roadside Assistance can be accessed by touching the INFINITI Connection key on the Info menu, the key on the map screen or by pressing the **SOS** button 1.
  - This service allows subscribers to receive assistance for a non-emergency incident, such as towing, or a third party response.
  - If warranted, Roadside Assistance may also be used in conjunction with the Emergency Assistance service by pressing the **SOS** button **1**.
- My Schedule Access your personal online Google Calendar<sup>™</sup>, hear details read via text-tospeech\*\* and select location as a destination via the navigation system.
- Report Stolen Vehicle A Response Specialist will attempt to obtain location information from a reported stolen vehicle and provide that information to local law enforcement agencies to assist in the recovery of your stolen vehicle.
- Remote Door Lock/Unlock Remotely access your vehicle via a INFINITI Connection Response Specialist or designated website to remotely lock or unlock your vehicle.
- Alarm Notification This system will notify you when the factory-installed vehicle alarm system has been activated.

\*INFINITI Connection<sup>™</sup> is only available on vehicles equipped with optional INFINITI Connection subscription service. \*\*Laws in some communities may restrict the use of text-to-speech. Check local regulations before using this feature.

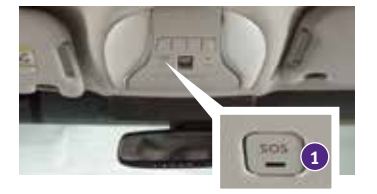

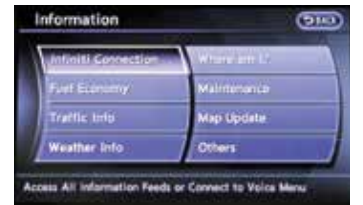

- Scheduled Maintenance Notification Receive scheduled maintenance notifications based on mileage data provided by your vehicle.
- Maintenance Alert Receive notification of a vehicle system malfunction that triggers instrument panel warning lights.
- Destination Assistance Receive point-of-interest assistance via guided IVR (Interactive Voice Response) or a Response Specialist by pressing the key on the map screen or the INFINITI Connection<sup>™</sup> web portal.
- Destination Send-to-Vehicle Find and download point-of interest information from Google Maps<sup>™</sup>. To access, go to the INFINITI Connection menu and select "Sync All Information Feeds". Then go to the feeds menu page and download the desired destination information.
- Connected Search Select "Connected Search" from the Destination menu on the vehicle's navigation system to conduct a point-of-interest search within a certain distance of the vehicle's location.
- Drive Zone Monitor the movement of your vehicle within a specified region. Set up boundaries in the Monitoring section of the INFINITI Connection web portal.
- Max Speed Alert Set up a maximum speed on the INFINITI Connection web portal. You will receive notifications if your vehicle exceeds the max speed setting.
- Mobile Information Service Receive the latest news headlines, stock quotes and sports scores by setting up preferences on the Mobile Information Service page in the INFINITI Connection web portal.
- Valet Alert Use Valet Alert to set up a 0.2 mile radius around your vehicle.
  - Activate alerts by pressing the "Connect to Voice Menu" button on the INFINITI Connection screen or by pressing the  $\Omega$  key on the map screen.
  - At the prompt, say "Valet Alert" and then "Activate" or "Deactivate".

For more information, refer to the "Viewing technical information (section 7)" of your Navigation System Owner's Manual.

#### Automatic Anti-glare Mirrors

- The inside rearview mirror and both outside mirrors are designed to automatically change reflection according to the intensity of the headlights of the vehicle following you.
- The anti-glare system will be automatically turned on when the ignition switch is in the **ON** position.

For more information, refer to the "Pre-driving checks and adjustments (section 3)" of your Owner's Manual.

## Blind Spot Warning (BSW) and Blind Spot Intervention<sup>®</sup> (BSI) (if so equipped)

- The Blind Spot Warning (BSW) system alerts the driver when another vehicle moves into the vehicle's blind spot area.
- An indicator light 1 near the outside mirror will illuminate if the radar sensors detect a vehicle in the detection zone.

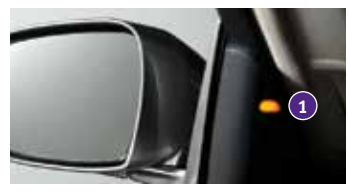

• The Blind Spot Intervention<sup>®</sup> (BSI) system can assist the driver in returning the vehicle to the center of the traveling lane by applying individual brake pressure to the left or right wheels for a short period of time.

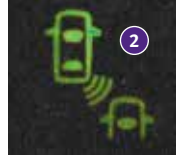

 The indicator light (2) will first illuminate in orange and then turn green before extinguishing. This indicates that the Blind Spot Warning (BSW) and Blind Spot Intervention<sup>®</sup> (BSI) systems are operational.

For more information, refer to the "Starting and driving (section 5)" of your Owner's Manual.

#### Back-up Collision Intervention (BCI) System (if so equipped)

- The Back-up Collision Intervention (BCI) system can help alert the driver of an approaching vehicle or objects behind the vehicle when backing out of parking spaces.
- The rear radar sensors detect the approaching vehicle from up to approximately 49 ft (15 m) from the bumper.

For more information, refer to the "Starting and driving (section 5)" in your Owner's Manual.

#### Predictive Forward Collision Warning (PFCW) System (if so equipped)

- The Predictive Forward Collision Warning (PFCW) system can help alert the driver when there is sudden braking of the second vehicle traveling in front of the vehicle ahead traveling in the same lane.
- The PFCW uses a sensor in the front bumper to measure the distance of a second vehicle ahead in the traveling lane. The system operates at speeds above 3 mph (5 km/h).
- If there is potential risk, the PFCW will warn the driver with a blinking driver assist system forward indicator and an audible warning tone will be heard.

For more information, refer to the "Starting and driving (section 5)" in your Owner's Manual.

#### Forward Emergency Braking (FEB) System (if so equipped)

- The Forward Emergency Braking (FEB) system can assist the driver when there is risk of a forward collision with the vehicle in the traveling lane.
- The FEB operates at speeds greater than 3 mph (5 km/h).
- If there is risk of a collision, an audible tone will be heard, a visual warning will display and the vehicle will push up on the accelerator pedal. If the driver releases the accelerator pedal, the vehicle will begin applying the brakes; however, if the driver does nothing, the system will issue another audible and visual warning and apply the brakes harder.

For more information, refer to the "Starting and driving (section 5)" in your Owner's Manual.

#### Lane Departure Warning (LDW) System (if so equipped)

- The LDW system can help alert the driver when the vehicle is traveling too close to either the left or the right side of a traveling lane.
- The system will operate when the vehicle is driven at speeds of approximately 45 mph (70 km/h) and above and only when the lane markings are clearly visible on the road.
- When the vehicle approaches either the left or the right side of the traveling lane, the LDW system will chime and the orange LDW light 1 on the instrument panel will blink to alert the driver.
- The LDW system can be turned on and off through the settings menu in the vehicle information display. To temporarily turn off the system, push the warning systems switch 2.
- When the system is off, the indicator light 3 on the switch is off.

For more information, refer to the "Instruments and controls (section 2)" and the "Starting and driving (section 5)" of your Owner's Manual.

#### NavTraffic\* and NavWeather\* (if so equipped)

- Your vehicle's Navigation System is equipped with NavTraffic and NavWeather capabilities.
- NavTraffic enables your vehicle's Navigation System to display real-time traffic conditions, such as accidents or road construction, and may provide a detour to help avoid congestion.
- NavWeather tracks nationwide weather information, provides real-time weather reports and automatically alerts you to severe weather conditions around your current vehicle location.

\*These features, SiriusXM<sup>®</sup> Satellite Radio, NavTraffic and NavWeather require an active subscription. Multiple subscriptions may be necessary to activate the various features.

For more information, refer to the "Monitor, climate, audio, phone and voice recognition systems (section 4)" of your Owner's Manual.

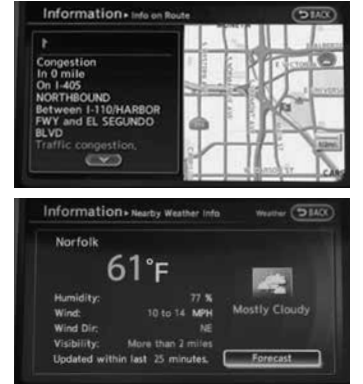

7

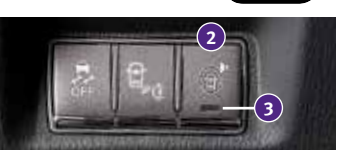

### essential information

#### Tire Pressure Monitoring System (TPMS)

- A CHECK TIRE PRESSURE warning message will appear in the vehicle information display 1 and the low tire pressure warning light 2 will illuminate when one or more tires are low in pressure and air is needed.
  - The tire pressures should be checked when the tires are cold. The tires are considered cold after the vehicle has been parked for 3 hours or more or driven less than 1 mi (1.6 km) at moderate speeds.

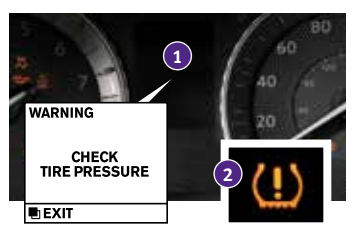

- After the tire pressures are adjusted, drive the vehicle at speeds above 16 mph (25 km/h). The **CHECK TIRE PRESSURE** warning message and low tire pressure warning light will extinguish.
- When the low tire pressure warning light flashes for 1 minute and then remains on, the TPMS is not functioning properly. Have the system checked by an INFINITI retailer.
- Tire pressure rises and falls depending on the heat caused by the vehicle's operation and the outside temperature. Low outside temperature can lower the temperature of the air inside the tire, which can cause a lower tire inflation pressure. This may cause the low tire pressure warning light to illuminate. If the warning light illuminates, check the tire pressure in your tires.
  - Check the tire pressure (including the spare tire) often and always prior to long distance trips.
- The Tire and Loading Information label contains valuable information. Please refer to the "Technical and consumer information" (section 9) in your Owner's Manual for the location of the Tire and Loading Information label.

For more information, refer to the **"Instruments and controls (section 2)"**, the **"Starting and driving (section 5)"** and the **"Maintenance and do-it-yourself (section 8)"** of your Owner's Manual.

#### Warning Systems Switch (if so equipped)

- The warning systems switch 1 will turn on or off any enabled warning systems including the LDW and BSW. Systems that are not enabled will always remain off.
- When the warning systems switch is turned off, the indicator light 2 on the switch is off. If the warning systems switch is illuminated, the system is on. The indicator will also be off if all of the warning systems are deactivated using the Settings menu.
- To enable or disable these systems, perform the following operation:
  - 1. Press the **SETTING** button **3** on the control panel.
  - Using the INFINITI Controller 4, highlight the "Driver Assistance" key 5 on the display. Then press the ENTER button 6.
  - 3. Highlight the corresponding warning system key
    7, select ON (enabled) or OFF (disabled) and press the ENTER button 6.

For more information, refer to the **"Starting and driving (section 5)"** of your Owner's Manual.

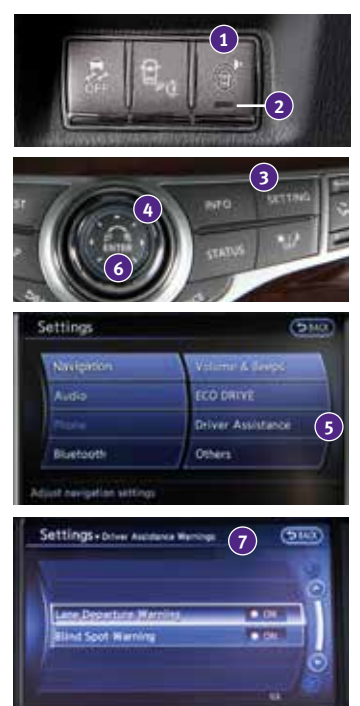

#### **INFINITI Drive Mode Selector**

Turn the switch to the following position to select the corresponding drive mode:

- 1 (Standard) -Used for standard or normal driving.
- 2 SPORT The engine and transmission will adjust, resulting in higher engine rpm and a more aggressive shift pattern. In this mode, fuel economy may be reduced.

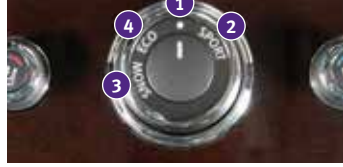

- SNOW Used on snowy roads or slippery areas. In this mode, engine output is controlled to avoid wheel spin.
- ECO Adjusts engine and transmission points to enhance fuel economy.

ECO PEDAL SYSTEM (if so equipped)

- With the INFINITI Drive Mode Selector switch in the **ECO** mode, the ECO pedal system assists the driver in improving fuel economy.
- The ECO pedal system applies force to make the accelerator pedal heavier, depending on the accelerator pedal operation.
- To change the ECO pedal reaction force:
  - 1. Push the **SETTING** button on the control panel.
  - 2. Touch the ECO DRIVE key.
  - 3. Touch the ECO pedal key and select one of the options below:
    - **OFF** Turns the ECO pedal system off.
    - Soft Softens the reaction force.
    - Standard Reaction force is normal.

For more information, refer to the "Starting and driving (section 5)" of your Owner's Manual.

#### Accessing the Front Cup Holders

• To open the cup holders, push the lid 1 down and release.

For more information, refer to the **"Instruments and controls (section 2)"** of your Owner's Manual.

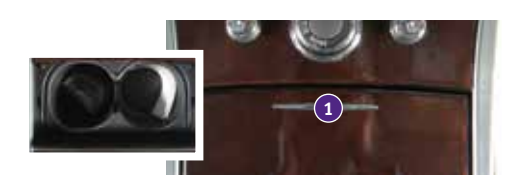

11

Loose Fuel Cap

- A LOOSE FUEL CAP warning message will appear in the vehicle information display 1 when the fuel-filler cap is not tightened correctly.
- To tighten, turn the cap clockwise until a single click is heard.
- The warning message will extinguish when the vehicle detects the fuel-filler cap is properly tightened and the reset button 2 is pressed for more than 1 second.
- If the cap is not properly tightened, the Malfunction Indicator Light [] may illuminate.

For more information, refer to the "Instruments and controls (section 2)" and the "Pre-driving checks and adjustments (section 3)" of your Owner's Manual.

#### Fuel-filler Door

The fuel-filler door is located on the passenger's side of the vehicle.

- When the doors of the vehicle are locked or unlocked. the fuel-filler door is automatically locked or unlocked at the same time.
- To open the door, push the upper left side of the door.

For more information, refer to the "Pre-driving checks and adjustments (section 3)" of your Owner's Manual.

#### Clock Set/Adjustment

#### DIGITAL CLOCK ADJUSTMENT

- To adjust the time and the appearance of the clock on the display:
  - 1. Press the **SETTING** button on the control panel.
  - 2. Touch the Others key.
  - 3. Touch the Clock key.
- The following settings can be adjusted:
  - On-screen Clock: The clock in the upper right corner of the display can be turned ON or OFF.
  - Clock Format (24h): The clock can be set to 12 hours or 24 hours.
  - Offset (hour): The time can be adjusted by increasing or decreasing per hour.
  - Offset (min): The time can be adjusted by increasing or decreasing per minute.
  - Daylight Savings Time: The application of daylight savings time can be turned ON or OFF.
  - Time Zone: Adjust the time zone. Choose a time zone from the available list.
- Press the **D BACK** button to return to the previous screen.

For more information, refer to the "Monitor, climate, audio, phone and voice recognition systems (section 4)" of your Owner's Manual.

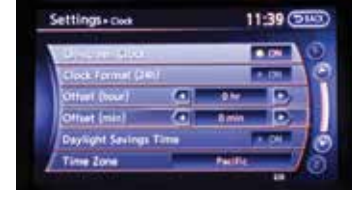

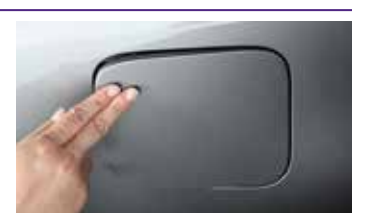

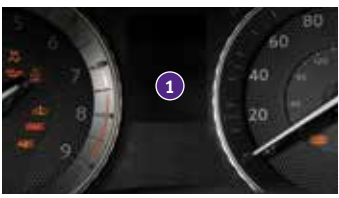

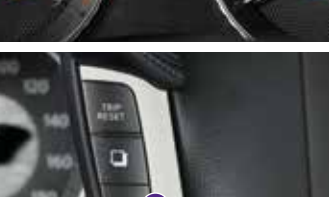

### first drive features

#### INFINITI Intelligent Key System

- The INFINITI Intelligent Key system allows you to lock or unlock your vehicle, open your trunk and start the engine. It is important to make sure the Intelligent Key is with you (that is, in your pocket or purse).
- The operating range of the Intelligent Key is within 31.5 in (80 cm) from each request switch.
- To lock the vehicle, push either door handle request switch 1 once or press the abutton 2 on the key fob.
- To unlock the vehicle, perform one of the following procedures:
  - Push either door handle request switch 1 once; the corresponding door will unlock. Push the door handle request switch 1 again within 1 minute; all other doors will unlock, or
  - Press the d button 3 on the key fob to unlock the driver's side door. Press the d button again; all other doors will unlock.
- To open the trunk, press the  $\frac{1}{1000}$  button 4 for more than 1 second.
- The Intelligent Key can also be used to activate the panic alarm by pressing and holding the button for more than 1 second. Once activated, the panic alarm and headlights will stay on for a period of time.

#### INTELLIGENT KEY BATTERY DISCHARGE

- If the battery of the Intelligent Key is discharged or environmental conditions interfere with the Intelligent Key operation, start the engine according to the following procedure:
  - 1. Move the shift lever to the **P (PARK)** position.
  - 2. Firmly apply the foot brake.
  - 3. Touch the ignition switch with the Intelligent Key, and a chime will sound.
  - 4. Within 10 seconds after the chime sounds, push the ignition switch while depressing the brake pedal and the engine will start.

For more information, refer to the "Pre-driving checks and adjustments (section 3)", the "Starting and driving (section 5)" and the "Maintenance and do-it-yourself (section 8)" of your Owner's Manual.

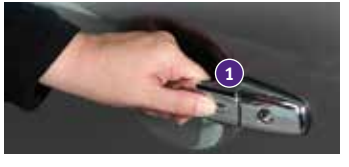

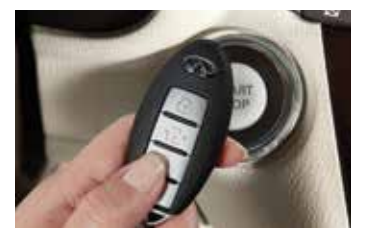

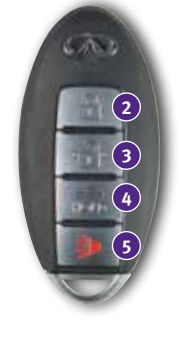

#### Trunk Lid Release

Use one of the following methods to unlatch the trunk lid then lift the lid to open the trunk:

- Push the trunk open request switch 1 under the trunk handle while carrying the INFINITI Intelligent Key with you.
- Press the button 2 on the Intelligent Key for more than 1 second.
- From inside the vehicle, push the trunk lid release switch **3**.

For more information, refer to the **"Pre-driving checks and adjustments** (section 3)" of your Owner's Manual.

#### Seat Adjustments

- To slide the seat forward or backward, push the switch
   ← 2 → 1 forward or backward.
- To recline the seatback, push the switch ← () → 2 forward or backward.

#### SEAT LIFTER

To adjust the angle of the front seat cushion or height of the seat, push the front or rear end of the switch
 () up or down.

#### LUMBAR SUPPORT

• To adjust the seat lumbar support, push the front or back end of the switch **3**.

For more information, refer to the **"Safety — Seats, seat belts and supplemental restraint system (section 1)"** of your Owner's Manual.

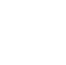

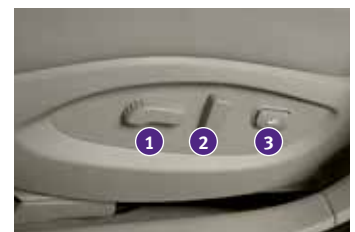

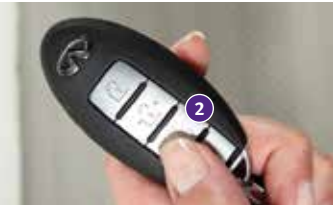

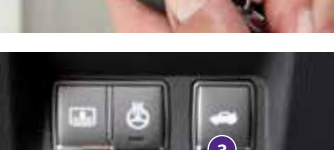

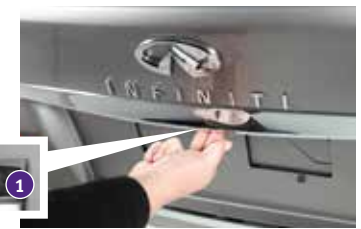

### first drive features

#### Automatic Drive Positioner

- Two positions for the driver's seat, steering column and outside mirrors can be stored in the automatic drive positioner 1 memory.
- Follow this procedure to set the memory positions:
  - Confirm the shift lever is in the **P (PARK)** position.
  - Push the ignition switch to the **ON** position.
  - Adjust the driver's seat, steering column and outside mirrors to the desired positions using the adjusting switches for each feature.
  - Push the **SET** switch and within 5 seconds push the memory switch (**1** or **2**) for at least 1 second.
  - The indicator light on the memory switch you select will illuminate for approximately 5 seconds.
  - The driver's seat, steering column and outside mirror positions are now set to your preferences.
- These memorized positions can also be linked to your INFINITI Intelligent Key.
- To link a memorized position to your INFINITI Intelligent Key, press the unlock button on the key fob after completing the previous step.

For more information, refer to the "Pre-driving checks and adjustments (section 3)" of your Owner's Manual.

#### **Outside Mirror Control Switch**

- To select the right or left side mirror, move the control switch 1 right or left.
- Adjust each mirror to the desired position using the switch 2.
- To fold the outside rearview mirrors, push the switch
   to the position. To unfold the outside rearview mirrors, push the switch
   to the position.

#### REVERSE TILT-DOWN FEATURE

- When backing up the vehicle, the right or left outside mirror can be selected to automatically turn downward.
  - 1. Push the ignition switch to the **ON** position.
  - 2. Move the shift lever to the **R (REVERSE)** position.
  - 3. Choose the right or left outside mirror by operating the outside mirror control switch 1.
  - 4. The outside mirror surface moves downward.
- When one of the following conditions has occurred, the outside mirror surface will return to its original position.
  - The shift lever is moved to any position other than R (REVERSE).
  - The outside mirror control switch is set to the center or neutral position.
  - The ignition switch is pushed to the **OFF** position.

For more information, refer to the "Pre-driving checks and adjustments (section 3)" of your Owner's Manual.

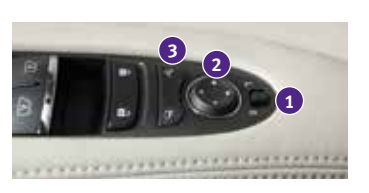

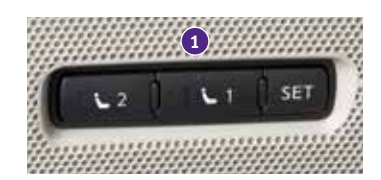

#### Starting/Stopping the Engine

- It is important to make sure the INFINITI Intelligent Key is with you (that is, in your pocket or purse).
- Depress the brake pedal.
- Press the ignition switch START/STOP button to start the engine.

#### TURNING THE ENGINE OFF

- Move the shift lever to the **P** (**PARK**) position and apply the parking brake.
- Press the ignition switch START/STOP button to turn the engine off.

For more information, refer to the "Starting and driving (section 5)" of your Owner's Manual.

#### Headlight Control Switch

#### HEADLIGHT CONTROL

Turn the headlight control switch to the ED dE position
 1 to turn on the front parking, side marker, tail, license plate and instrument panel lights. Turn the switch to the ≦D position
 2 to turn on the headlights.

#### AUTOLIGHT SYSTEM

- The autolight system will automatically turn the headlights on when it is dark and off when it is light. The system will keep the headlights on for a period of time after you turn the ignition off and all doors are closed.
- To activate the autolight system, turn the headlight control switch to the AUTO position 3 then push the ignition switch to the ON position. To deactivate the autolight system, turn the headlight control switch to the OFF, ∃D d = position 1 or ﷺ position 2.

#### HIGH BEAM SELECT

- Push the headlight control switch forward 4 to select the high beam function. The blue indicator light EO illuminates in the instrument panel.
   Pull the headlight switch back to the original position to select the low beam. The blue indicator light extinguishes.
- Pull and release the headlight control switch **5** to flash the headlight high beams on and off.

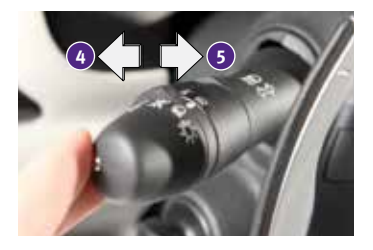

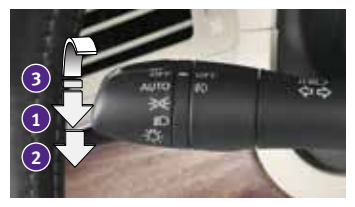

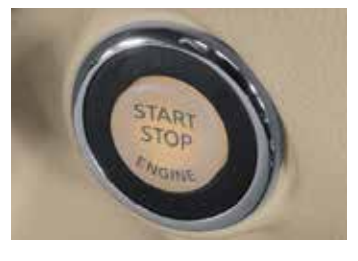

## first drive features

#### FOG LIGHT SWITCH

- Turn the switch (inside collar) to the <sup>‡</sup>D position <sup>6</sup> to turn the fog lights on.
- Turn the switch (inside collar) to the **OFF** position to turn the fog lights off.

For more information, refer to the "Instruments and controls (section 2)" of your Owner's Manual.

#### Windshield Wiper and Washer Switch

- Move the lever to one of the following positions to operate the windshield wipers:
  - 1 Mist (MIST) One sweep operation of the wipers.
  - 2 Auto (AUTO) Operates the rain-sensing wipers intermittently. To increase or decrease wiper sensitivity, twist the control ring 3.
  - Low (LO) Wipers operate at a continuous low-speed.
  - 5 High **(HI)** Wipers operate at a continuous high-speed.
  - 6 Pull the lever toward you to activate the washer. The wipers will operate several times.

#### WIPER BLADE REPLACEMENT PROCEDURE

The windshield wipers must be in the service position in order to replace the wiper blades. To move the wiper blades to the service position, follow this procedure:

• When the ignition switch is in the **ON** position, lift the windshield wiper and washer lever up to the **MIST** position 1 two times in less than 0.5 seconds. The windshield wipers will move to the service position automatically, and the wiper blades can now be replaced.

To move the wiper blades back to the original position:

• Lift the windshield wiper and washer lever up for more than 1 second or push the lever down to operate at any wiper speed.

For more information, refer to the "Instruments and controls (section 2)" of your Owner's Manual.

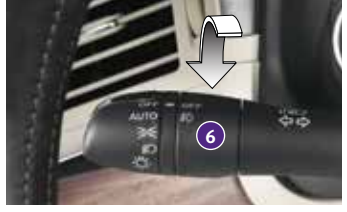

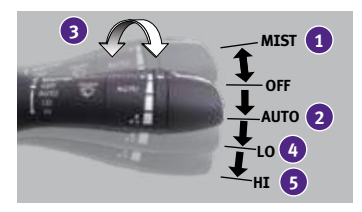

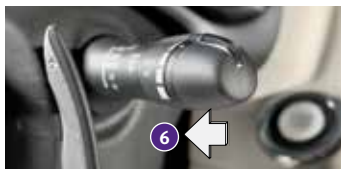

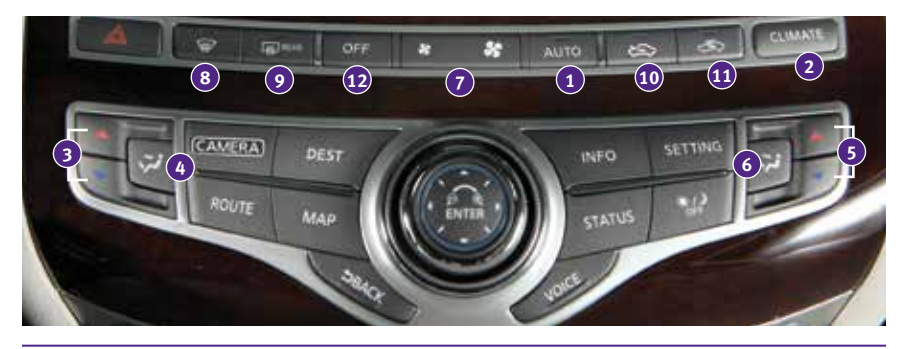

#### Automatic Climate Controls

#### 1 AUTO BUTTON

 The auto mode may be used year-round. Press the AUTO button to turn the system on, and the system will automatically control the inside temperature (automatic cooling and/ or dehumidified heating), air flow distribution and fan speed.

#### 2 CLIMATE BUTTON

 Press the CLIMATE button to adjust your automatic climate controls using the climate settings on the control panel display screen.

#### **3** DRIVER'S SIDE TEMPERATURE CONTROL BUTTONS

Press the driver's side temperature control buttons up ▲ for warmer air or down ▼ for cooler air.

#### 4 DRIVER'S SIDE MANUAL AIR FLOW CONTROL BUTTON

- Press the driver's side manual air flow buttons to manually control the driver's side air flow modes.
- The following air flow indicator modes will display on the control panel display screen:
  - Air flows from the center and side vents.
  - Air flows from the center, side and foot vents.
  - Air flows mainly from the foot vents.
  - Air flows from the defroster and foot vents.

#### **5** PASSENGER'S SIDE TEMPERATURE CONTROL BUTTONS

 To manually adjust the passenger's side temperature, press the passenger's side temperature control buttons up ▲ for warmer air or down ▼ for cooler air.

#### 6 PASSENGER'S SIDE MANUAL AIR FLOW CONTROL BUTTON

- Press the passenger's side manual air flow button to manually control the passenger's side air flow modes.
- The following air flow indicator modes will display on the control panel display screen:
  - Air flows from the center and side vents.
  - Air flows from the center, side and foot vents.
  - Air flows mainly from the foot vents.
  - Air flows from the defroster and foot vents.

### first drive features

#### 7 FAN SPEED CONTROL BUTTONS

Press the left S button to decrease the fan speed or press the right S button to increase the fan speed.

#### 8 DEFROSTING/DEFOGGING FRONT AND SIDE WINDOWS

- Press the defroster button III to turn the system on. The A/C automatically turns on when the defroster mode is selected. This feature removes humidity from the air.
- To defrost the front and side windows, set the temperature controls 3 and fan speed controls 7 to their maximum settings.

#### 9 DEFROSTING REAR WINDOW AND OUTSIDE MIRRORS

- Push the rear window defroster switch HTT REAR to turn the system on or off.
- This function automatically turns off after approximately 15 minutes.

#### INTAKE AIR CONTROL BUTTON

- Press the intake air control button to recirculate interior air inside the vehicle. The indicator light on the button will illuminate. This system is used to avoid certain outside odors and to help adjust the inside vehicle temperature more effectively.
- The air recirculation mode cannot be activated when the climate control system is in the front defroster mode front defroster and foot vent mode
- Press the intake air control button again to change the air circulation from the intake air to the outside air. The indicator light on the button will extinguish.

#### OFF BUTTON

• Press the OFF button to turn the climate control system off.

For more information, refer to the **"Monitor, climate, audio, phone and voice recognition systems (section 4)"** of your Owner's Manual.

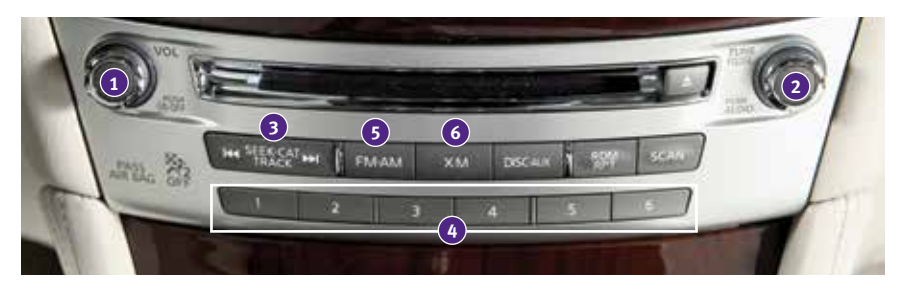

#### FM/AM/SiriusXM<sup>®</sup>\* Satellite Radio with CD/DVD (if so equipped) Player

#### ON•OFF BUTTON/VOL (volume) CONTROL KNOB

- Press the **ON•OFF** button to turn the system on or off.
- Turn the **VOL (volume)** control knob right or left to increase or decrease the volume.

#### 2 AUDIO BUTTON/TUNE/FOLDER CONTROL KNOB

- To manually tune the radio, turn the TUNE/FOLDER control knob left or right.
- Press the AUDIO button to access the audio settings screen.

#### **3** SEEK•CAT/TRACK BUTTON

- To scan quickly and stop at the previous or next broadcast station, press the Idd or ►►I end of the SEEK•CAT/TRACK button.
- For satellite radio, press the Idd or ►>I end of the SEEK•CAT/TRACK button to switch to the first channel of the previous or next category.
- To change tracks on a CD, press the I≪ or ►►I end of the SEEK•CAT/TRACK button.
- To rewind or fast forward a track on a CD, press and hold the I ← or ► I end of the SEEK•CAT/TRACK button.

#### **4** STATION PRESET BUTTONS

- Twelve stations can be set for the FM band, 6 for the AM band and 18 for satellite radio.
- To store a station in a preset, you must first select a radio band by pressing the FM•AM button 5 or XM button 6 then tune to the desired FM, AM or satellite radio station.
- Then press and hold the desired station preset button (1-6) until the preset number is updated on the display and the sound is briefly muted. The channel indicator will then display, and the sound will resume. Programing is now complete.
- To retrieve a previously set station, select the radio band where the preset was stored then press the corresponding station select button (1-6).

\*SiriusXM<sup>®</sup> Satellite Radio is only available on vehicles equipped with an optional satellite radio subscription service. For more information, refer to the **"Monitor, climate, audio, phone and voice recognition systems (section 4)"** of your Owner's Manual.

#### USB (Universal Serial Bus) Connection Port/iPod® Interface

- The USB port 1 is located in the center console under the arm rest.
- When a compatible USB memory device or iPod<sup>®</sup> is plugged into the USB port, compatible audio and video files stored on the device can be played through the vehicle's audio system and front display.

For more information, refer to the **"Monitor, climate, audio, phone** and voice recognition systems (section 4)" of your Owner's Manual.

#### Conventional (Fixed Speed) Cruise Control

- The cruise control system enables you to set a constant cruising speed once the vehicle has reached 25 mph (40 km/h).
- The system will automatically maintain the set speed until you tap the brake pedal, accelerate, cancel or turn the system off.
- To activate the cruise control, push the ON/OFF switch 1. The CRUISE indicator light in the instrument panel will illuminate.

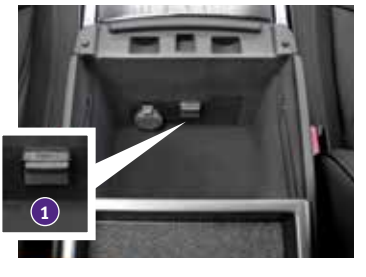

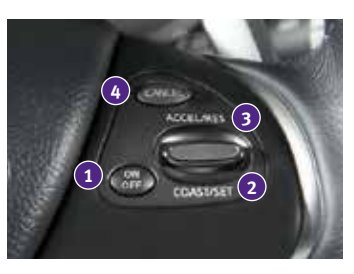

- To set a cruising speed, accelerate the vehicle to the desired speed, push the COAST/SET switch 2 and release. The SET indicator light in the instrument panel will illuminate. Take your foot off the accelerator pedal. Your vehicle will maintain the set speed.
- To reset at a faster cruising speed, push and hold the **ACCEL/RES** switch **3**. When the vehicle attains the desired speed, release the switch.
- To reset at a slower cruising speed, push and hold the **COAST/SET** switch **2**. Release the switch when the vehicle slows to the desired speed.
- To cancel the preset speed, push the **CANCEL** switch **4**.
- To turn off cruise control, push the **ON/OFF** switch **1**. Both the **CRUISE** indicator light and the **SET** indicator light in the instrument panel will extinguish.

For more information, refer to the "Starting and driving (section 5)" of your Owner's Manual.

#### Intelligent Cruise Control (ICC) System (if so equipped)

VEHICLE-TO-VEHICLE DISTANCE CONTROL MODE

- To set Vehicle-To-Vehicle Distance Control mode, press the **CRUISE ON/OFF** button **1** for less than 1.5 seconds. The **CRUISE** indicator light **2** will illuminate.
- Accelerate to the desired speed.
- Push down on the COAST/SET switch 3 and release it. Intelligent Cruise Control will be set to the desired speed.
- Press the distance button ④ repeatedly to change the set distance between long, middle and short.
- When a vehicle is not detected ahead of you in the lane, the set distance and set vehicle speed indicator lights will illuminate 5 in set mode.

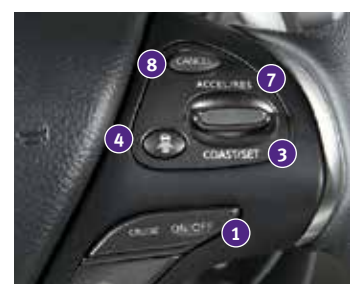

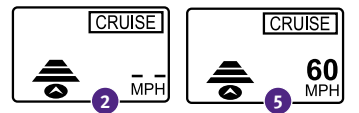

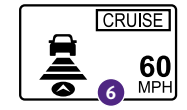

- When a vehicle is detected ahead of you in the lane, the vehicle ahead detection, set distance and set vehicle speed indicator lights will illuminate 6 in set mode.
- To reset at a faster cruising speed, push and hold the **ACCEL/RES** switch **7**. When the vehicle attains the desired speed, release the switch.
- To reset at a slower cruising speed, push and hold the **COAST/SET** switch 3. Release the switch when the vehicle slows to the desired speed.
- To cancel the preset speed, push the **CANCEL** switch **8** or tap the brake pedal. The set vehicle speed indicator **5** will extinguish.
- To turn off Intelligent Cruise Control, press the CRUISE ON/OFF button 1. The CRUISE indicator light 2 in the instrument panel will extinguish.

To set conventional (fixed speed) cruise control mode:

- While Intelligent Cruise Control is off, press the **CRUISE ON/OFF** button ① and hold it down for more than 1.5 seconds. The **CRUISE** indicator light will illuminate.
- Accelerate to the desired speed.
- Push down on the **COAST/SET** switch and release it. The **SET** indicator light will illuminate. Cruise control should be set to the desired speed.

To switch between the two cruise control modes:

• When one of the two cruise modes is in use, you must turn the system off and then turn it on again to select the other cruise control mode.

For more information, refer to the "Starting and driving (section 5)" of your Owner's Manual.

#### Trip Computer

- When the button button is pressed, the following modes will appear on the vehicle information display.
  - **MPG** Displays the current fuel consumption.
  - **MPG/MPH** Displays the average fuel consumption and speed since the last reset.
    - To reset the displayed MPG/MPH, press and hold the O button 3 for more than 1 second. Both displayed MPG/MPH will reset at the same time.
  - **TIME/MILES** Displays the elapsed time and total distance the vehicle has been driven since the last reset.
    - To reset the elapsed time/miles, press and hold the O button 3 for more than 1 second.
       Both elapsed time/miles will reset at the same time.
  - **RANGE** Displays the estimated distance to empty (dte) the vehicle can be driven before refueling.
  - **OUTSIDE TEMP** Displays the exterior air temperature, including a low temperature warning feature.
  - SETTING Allows you to set reminders for alerts and maintenance intervals or change the language and units used in the system.
    - Press the  $\bigcirc$  button 3 to cycle through the various setting modes.
    - Press the  $\square$  button 1 to choose the selected menu.
  - WARNING Displays when a warning is present.
- Press the O button 3 for approximately 1 second to reset the currently displayed trip odometer to zero.

For more information, refer to the "Instruments and controls (section 2)" of your Owner's Manual.

#### Bluetooth<sup>®</sup> Hands-free Phone System

 A cellular telephone should not be used while driving so full attention may be given to vehicle operation.\*

#### SYSTEM OPERATING TIPS

- Press the full or vs button to interrupt the voice prompts at any time and speak a command after the tone.
- For vehicles not equipped with Navigation:
  - To use the system faster, you may speak the second level commands with the main menu command on the main menu. For example, press the fw or w ≤ button and after the tone say "Call Redial".

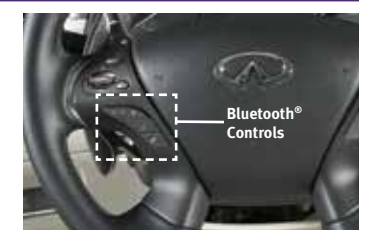

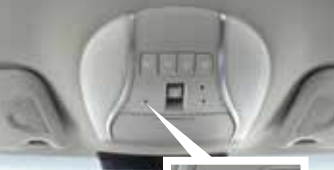

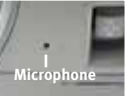

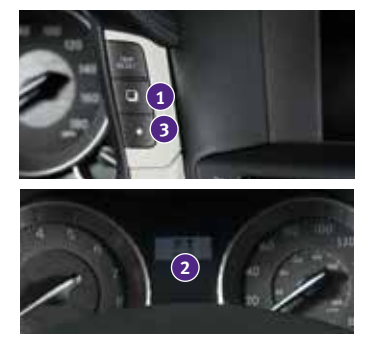

- For vehicles equipped with Navigation:
  - Refer to the **"Voice recognition (section 9)"** of your Navigation System Owner's Manual for more information.
- The "Help" command can be used to hear a list of available commands at any time.
- Reduce background noise as much as possible by closing windows and pointing HVAC vents away from the ceiling.
- Speak naturally without long pauses and without raising your voice.
- When speaking phonebook names, please be aware some phones require the last name to be spoken before the first name. For example, "Michael Smith" may be spoken as "Smith Michael".
- To cancel a Voice Recognition session, say "Cancel" or "Quit" or press and hold the 
  or 
  button for 5 seconds.
- To go back to the previous command, say "Go back" or "Correction".
- If the Voice Recognition system does not recognize your voice commands, train the system using the Speaker Adaptation Mode. See your Owner's Manual for detailed information.
- For more detailed information and instructions, refer to your cellular phone's Owner's Manual and visit **www.InfinitiUSA.com/bluetooth**.

#### Bluetooth<sup>®</sup> System with Navigation\* (if so equipped)

CONNECTING PROCEDURE

- The vehicle must be stationary when connecting the phone.\*
- Press the <sup>√</sup> button on the steering wheel and select the "Connect Phone" key.
- 2. Initiate connecting from the phone.
  - The connecting procedure varies according to each cellular phone model. For detailed connecting instructions and a list of compatible phones, please visit www.InfinitiUSA.com/bluetooth.
  - When prompted for a PIN code, enter "1234" from the handset. (The PIN code is assigned by INFINITI and cannot be changed.)
- 3. When connecting is complete, the screen will return to the Phone menu.

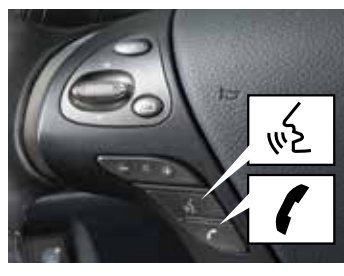

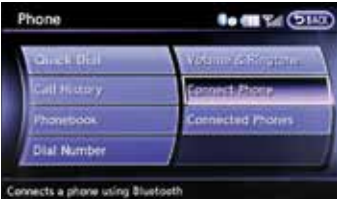

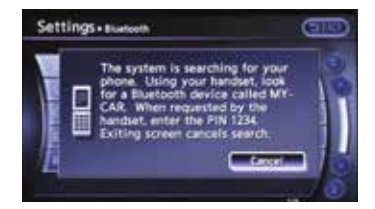

### system guide

#### PHONEBOOK SETUP

- Depending on your cellular phone, the system may automatically download your cellular phone's entire phonebook to the vehicle's Bluetooth system.
- If the phonebook does not download automatically, the vehicle's phonebook may be set for up to 40 entries.
- To manually download entries:
  - 1. Press the 🗞 button and select the "Quick Dial" key.
  - Select the "Add New" key at the top of the display. There are different methods to input a phone number. Select one of the following options:
    - "Copy from Call History"- to save a number from the Outgoing, Incoming or Missed Calls lists.
    - "Copy from the Phonebook"- to save a number that has been downloaded from your handset to the vehicle.
    - "Enter Number by Keypad"- to input the number and name manually.

#### MAKING A CALL

To make a call, follow this procedure:

- Press the w button on the steering wheel. The "Phone" menu will appear on the control panel display.
- Select the "Quick Dial", "Call History", "Phonebook" or "Dial Number" key.
- 3. Select the desired entry from the list.
- 4. Select "Call" to start dialing the number.

#### RECEIVING/ENDING A CALL

- To accept the call, press the x button on the steering wheel or touch the "Answer" key. To reject the call, touch the "Reject Call" key.
- To hang-up, press the **f** button or touch the "Hang up" key.

| OUNTER DIST.                                                                                                    | and a state of                                |
|----------------------------------------------------------------------------------------------------|-----------------------------------------------|
| Call History                                                                                                    | Connect Prone                                 |
| Thomesood .                                                                                                    | Connected Proves                              |
| Dial Number                                                                                                    | N/                                            |
| Commence of the second second s                                                                                                    |                                               |
| TOTINE # VANACIE Phonetoo                                                                                                    |                                               |
| TOTHE # Yahacia Phoneto                                                                                                    |                                               |
| England Cell Hist                                                                                                    |                                               |
| Fore form for the                                                                                                    |                                               |
| Entry for the first of the first of the firs | a <b>D N C</b> U                              |
| Ferry Jorn Fold Hist<br>Copy from the Holds<br>Unler Number by Ke                                                                                                    | eza en el el el el el el el el el el el el el |

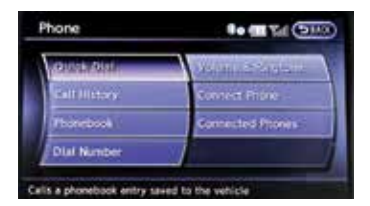

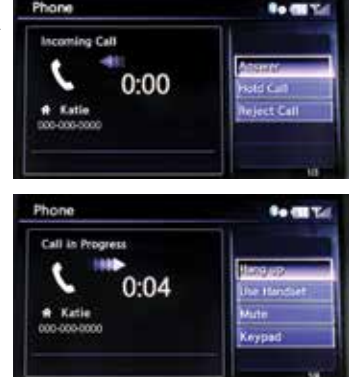

#### Bluetooth® System without Navigation\* (if so equipped)

#### PAIRING PROCEDURE

- 1. Press the  $\int_{W^2} b$  button on the steering wheel. The system announces the available commands.
- Say: "Connect Phone". The system acknowledges the command and announces the next set of available commands.
- Say: "Add Phone". The system acknowledges the command and asks you to initiate connecting from the phone handset.

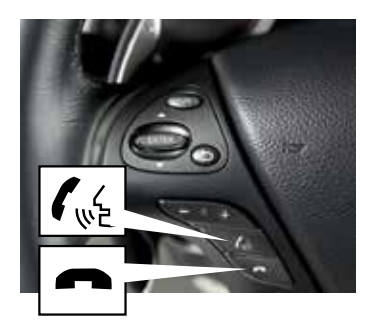

- 4. Initiate pairing from the phone.
  - The connecting procedure varies according to each cellular phone model. For detailed connecting instructions and a list of compatible phones, please visit www.InfinitiUSA.com/bluetooth.
  - When prompted for a PIN code, enter "1234" from the handset. (The PIN code is assigned by INFINITI and cannot be changed.
- 5. Say a name for the phone when the system asks to provide one. You can give the phone a name of your choice.

#### PHONEBOOK REGISTRATION

- When the cellular phone is connected to the in-vehicle module, the data stored in the cellular phone, such as the phonebook, outgoing call logs, incoming call logs and missed call logs, is automatically transferred and registered to the system.
- The availability of this function depends on each cellular phone. The copying procedure also varies according to each cellular phone. See your cellular phone's Owner's Manual for more information.
- Up to 1,000 entries per registered cellular phone can be stored in the phonebook.

#### MAKING A CALL

- 1. Push the  $\int_{W_{e}} dt t_{e}$  button on the steering wheel. A tone will sound.
- Say: "Call". The system acknowledges the command and announces the next set of available commands.
- 3. Say the registered person's name. The system acknowledges the command and announces the next set of available commands.
- 4. Say: "Yes". The system acknowledges the command and makes the call.

#### RECEIVING/ENDING A CALL

- To hang-up, press the 
   m
   button.

\*Some jurisdictions prohibit the use of cellular telephones while driving.

For more information, refer to the "Monitor, climate, audio, phone and voice recognition systems (section 4)" of your Owner's Manual or visit www.InfinitiUSA.com/bluetooth.

### system guide

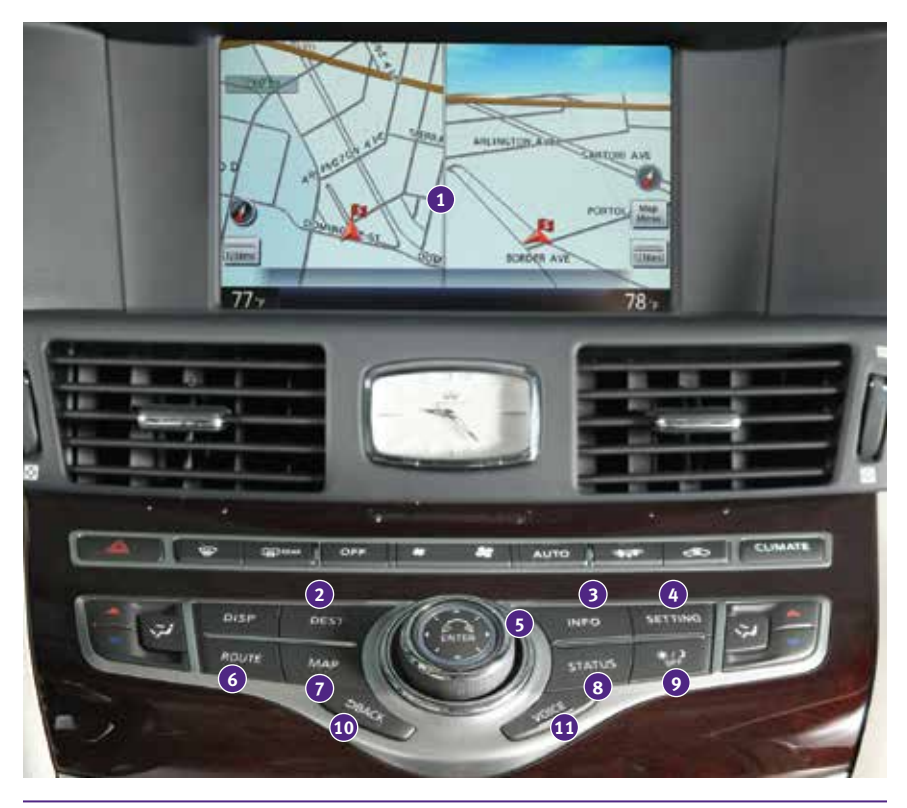

#### Navigation System (if so equipped)

- Touch-screen display
- **2 DEST** (Destination) Press to enter a destination.
- **INFO** (Information) Press to display the vehicle, traffic (if so equipped), weather (if so equipped) or Voice Recognition information.
- **SETTING** Press to access the system settings.
- 5 Multi-Function Controller
  - ENTER Press the ENTER button to select the highlighted item on the screen.
  - Center Dial Turn the dial to highlight an item on the screen, adjust a setting or adjust the map scale.
  - Slide the controller (push upward/downward/leftward/rightward) to select an item on the screen, to adjust a setting or scroll the map in eight directions.
- 6 ROUTE Press to access guidance control functions, such as guidance cancellation, route priority or waypoint setting on the route.
- **MAP** Press to display the map. While following a programed route, press multiple times to change the type of route information.

- **STATUS** Press multiple times to display audio information, air conditioner status, fuel economy or navigation directions.
- Press to switch between the day screen (bright) and the night screen (dark). Press and hold the button to turn the display off. Press again to turn the display on.
- BACK Press to return to the previous screen. In a settings screen, this button can also be used to apply the setting. In a character input screen, this button can also delete the characters that have been entered.
- **VOICE** Press to hear the current voice guidance for a programed route.

For more information, please refer to your Navigation System Owner's Manual.

#### DVD Player (if so equipped)

- This system allows you to play video files via DVD or CD from the front display.
- To view movies on the front display, stop the vehicle in a safe location, move the shift lever to the **P (PARK)** position and apply the parking brake.
- To reduce driver distraction, movies will not be shown on the front display while the vehicle is in any drive position.

For more information, refer to the **"Monitor, climate, audio, phone and voice** recognition systems (section 4)" of your Owner's Manual.

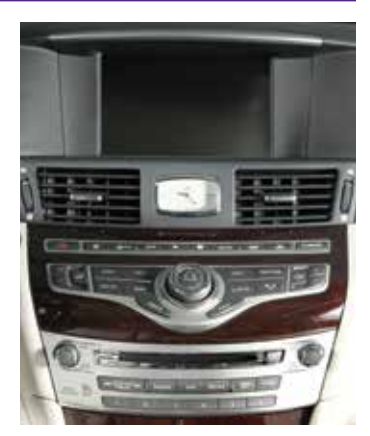

### system guide

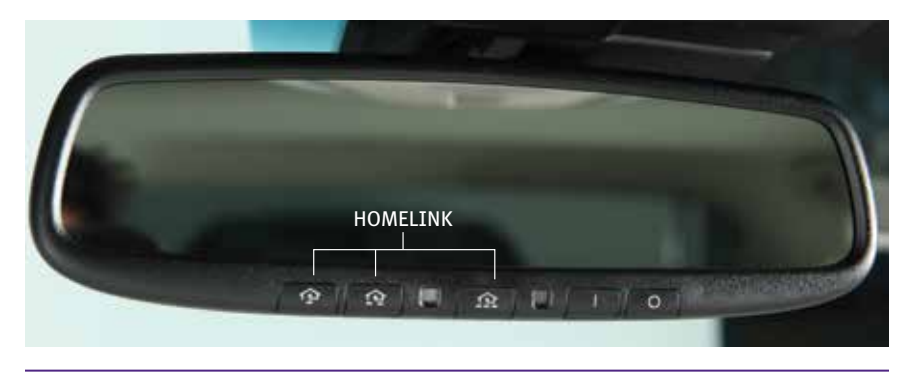

#### HomeLink<sup>®</sup> Universal Transceiver

- The HomeLink<sup>®</sup> Universal Transceiver can learn and consolidate the functions of up to three different hand-held transmitters, operating items such as garage doors, property gates, outdoor and indoor lights or alarm systems.
- To program the HomeLink Universal Transceiver:
  - Position the handheld transceiver 1-3 in (26-76 mm) away from the HomeLink surface, keeping the HomeLink indicator light in view.
  - Press and hold the desired HomeLink button and the handheld transmitter button simultaneously until the HomeLink indicator light flashes slowly and then rapidly.
  - Both buttons may be released when the indicator light flashes rapidly.
- To verify the programing is complete, press and hold the HomeLink button and observe the indicator light:
  - A solid, continuous light indicates the programing is complete, and the HomeLink button will activate your device.
  - A blinking light that turns to a solid, continuous light after 2 seconds indicates additional steps are required to complete the programing.
- An additional person may make the remaining steps easier. To complete the programing process:
  - At the receiver of the device that you are programing to the HomeLink button, press and release the learn or smart button (the name may vary by manufacturer, but it is usually located near where the hanging antenna wire is attached to the unit). You have approximately 30 seconds to initiate the following step.
  - Press and hold the programed HomeLink button for 2 seconds and release.
- You may have to repeat the previous two steps up to three times to complete the programing process. HomeLink should now activate your device.

For more information, refer to the "Instruments and controls (section 2)" of your Owner's Manual, the HomeLink website at www.homelink.com or call 1-800-355-3515.

### memo

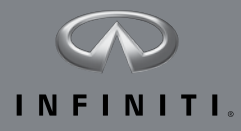

Printing: November 2014 (06) / QR15EA 0Y51U1 / Printed in USA

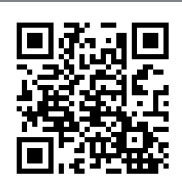

To view detailed instructional videos, go to www.infinitiownersinfo.mobi/2015/q70 or snap this barcode with an appropriate barcode reader.

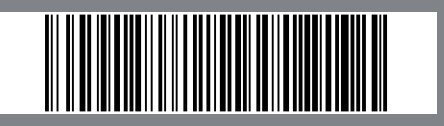

This Quick Reference Guide is intended to provide an overview of some of the unique features of your new vehicle. Please see your Owner's Manual for important safety information and system operation limitations. Features and equipment in your vehicle may vary depending on model, trim level, options selected, order, date of production, region or availability. Therefore, you may find information about features or equipment that are not included or installed on your vehicle.

All information, specifications and illustrations in this Quick Reference Guide are those in effect at the time of printing. NISSAN reserves the right to change specifications, performance, design or component suppliers without notice and without obligation. From time to time, NISSAN may update or revise this Quick Reference Guide to provide owners with the most accurate information currently available. Please carefully read and retain, with this Quick Reference Guide, all revision updates sent to you by NISSAN to ensure you have access to accurate and up-to-date information regarding your vehicle. Current versions of vehicle Quick Reference Guides, Owner's Manuals and any updates can also be found in the Owner section of the INFINITI website at https://owners.infinitiusa.com/iowners/navigation/manualsAndGuides. If you have questions concerning any information in your Owner's Manual, contact INFINITI CUSTOMER CARE PROGRAM page in the Owner's Manual for contact information.